# **Railworks Austria – Skyhook Games**

# ÖBB 4744 Manual

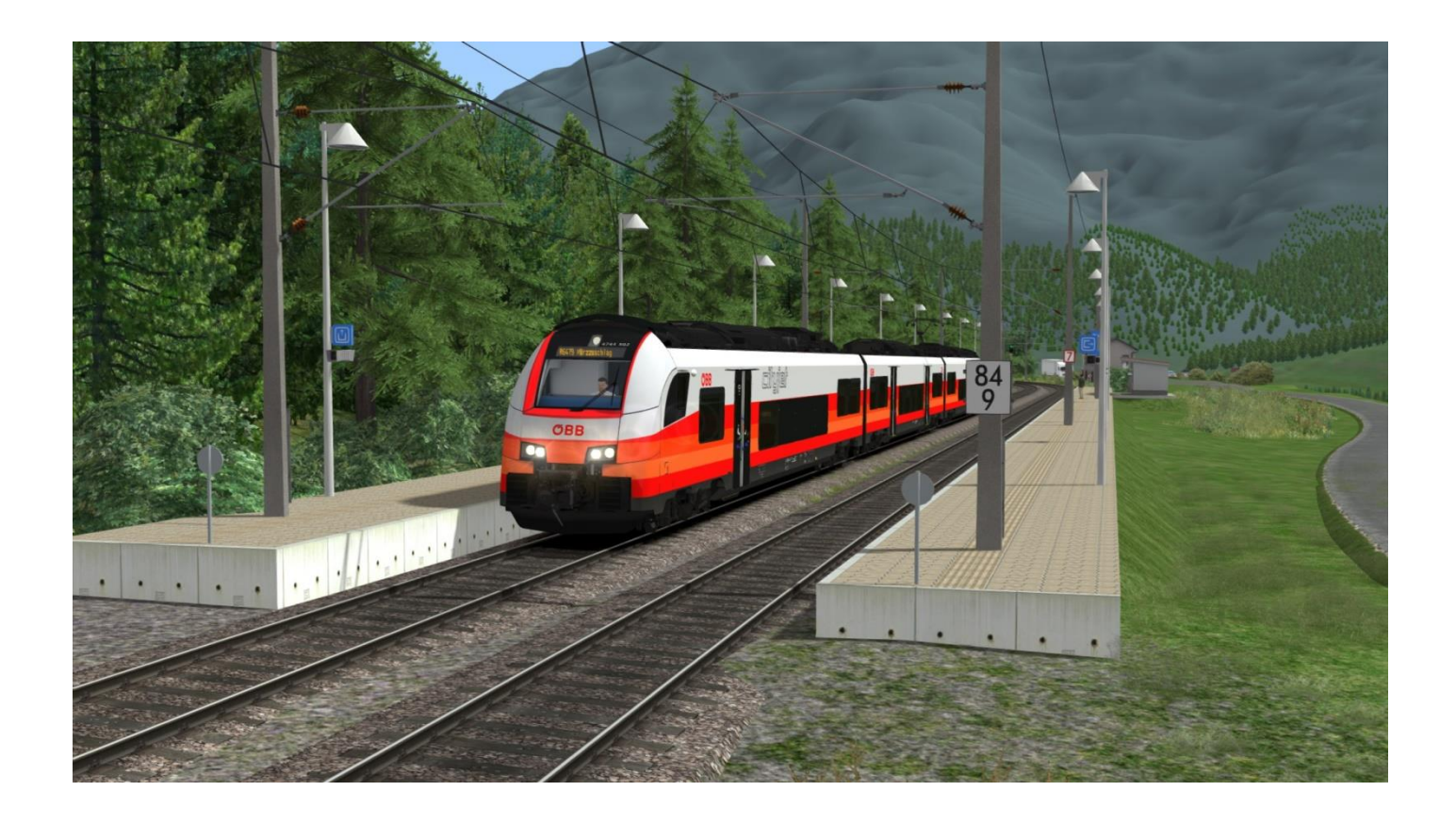

## Index

| Introduction                         | Page 3  |
|--------------------------------------|---------|
| Cityjet Cab and Key Bindings         | Page 4  |
| Train Operation                      |         |
| Start-Up Procedure                   | Page 7  |
| Operation                            | Page 7  |
| Cruise Control                       | Page 7  |
| Passenger Information System         | Page 8  |
|                                      |         |
| PZB/Indusi                           |         |
| How does it work?                    | Page 11 |
| Changing Train-Mode                  | Page 11 |
| Drving with PZB/Indusi               | Page 12 |
|                                      |         |
| SIFA                                 | Page 13 |
|                                      |         |
| Included Rolling Stock and Scenarios | Page 14 |

## Introduction

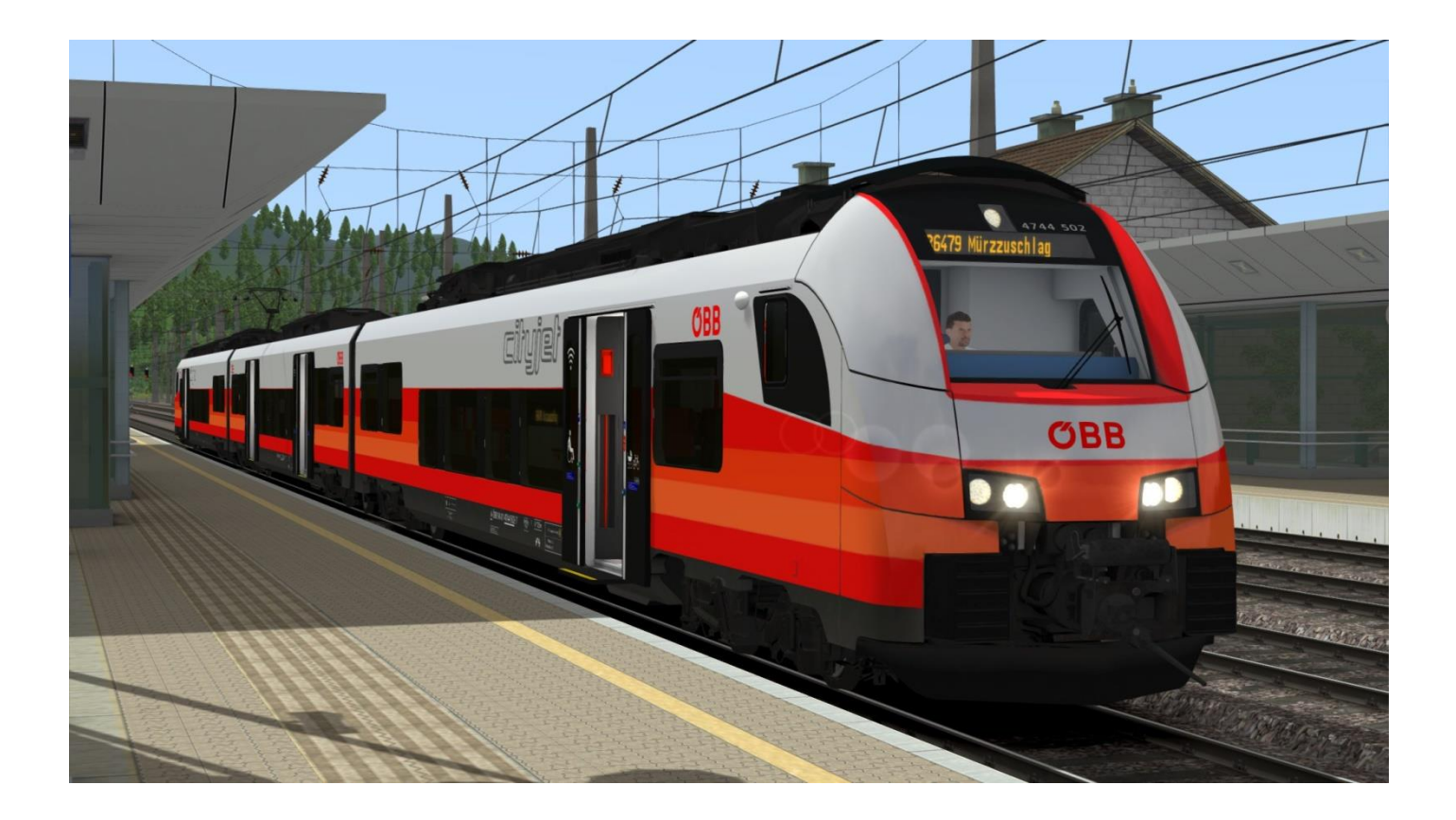

The ÖBB 4744 series (Cityjet) is an electrical multiple unit which is being produced by Siemens since December 2015.

The Cityjet is replacing the ageing CityShuttle carriages and with the exception of Vorarlberg and Tyrol, can be found all over Austria.

The 4744 series has an operating weight of 145t, a top speed of 160 kph and a maximum power output of 2600kW.

This product was produced by Railworks Austria and Skyhook Games in cooperation with the Austrian Federal Railways.

## **Cityjet Cab and Key Bindings**

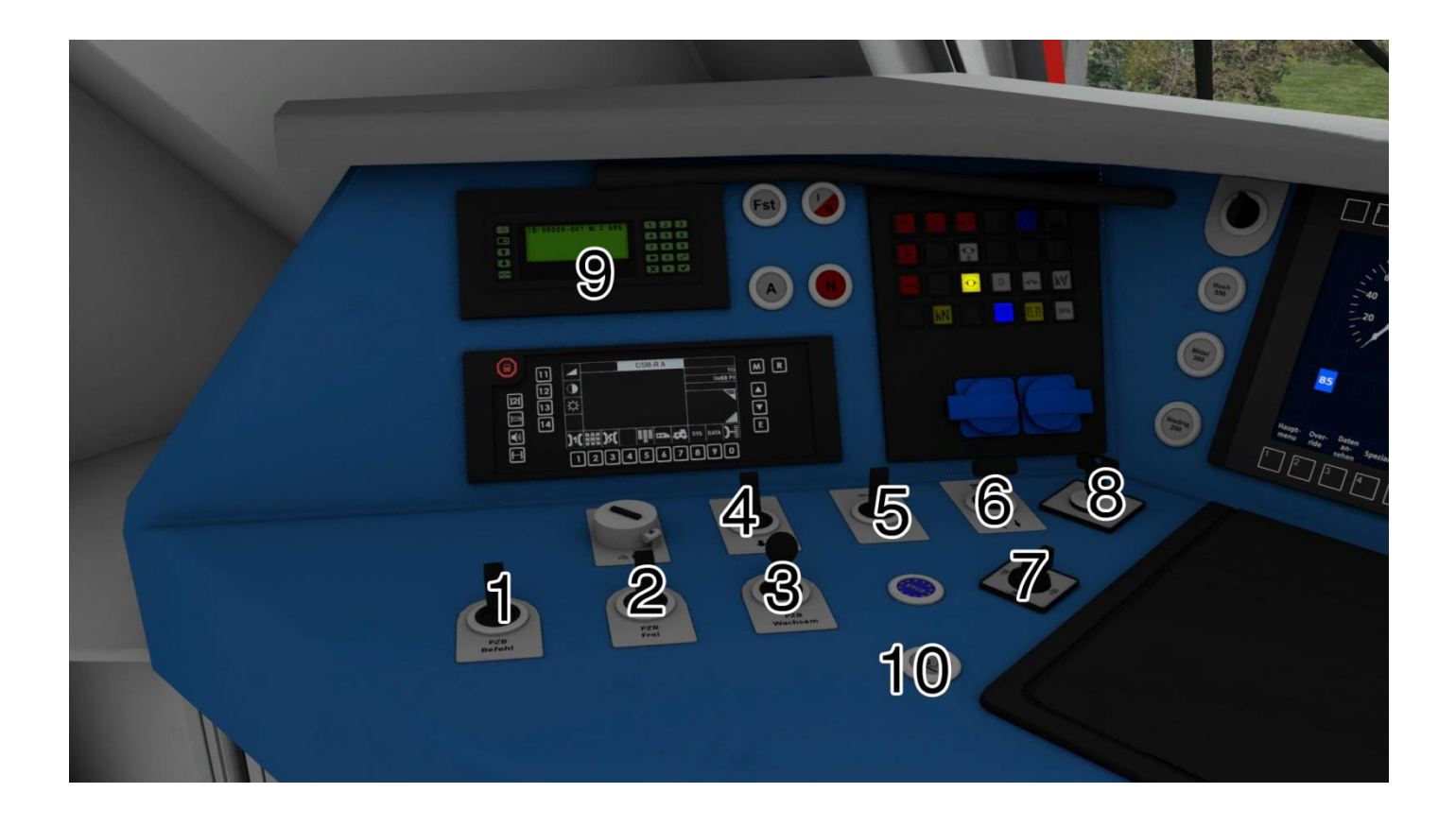

| 1 – PZB Command [ Numpad Delete ]          |
|--------------------------------------------|
| 2 – PZB Free [ Numpad End ]                |
| 3 – PZB Acknowledge [ Numpad Page Down ]   |
| 4 – Reverser [ W / S ]                     |
| 5 – Main Switch [ Z / Ctrl-Z ]             |
| 6 – Pantograph [ P ]                       |
| 7 – Door Control Lever [ Close Doors – R ] |
| 8 – Activate Cab                           |
| 9 – Passenger Information System           |
| 10 – Sander [ X ]                          |

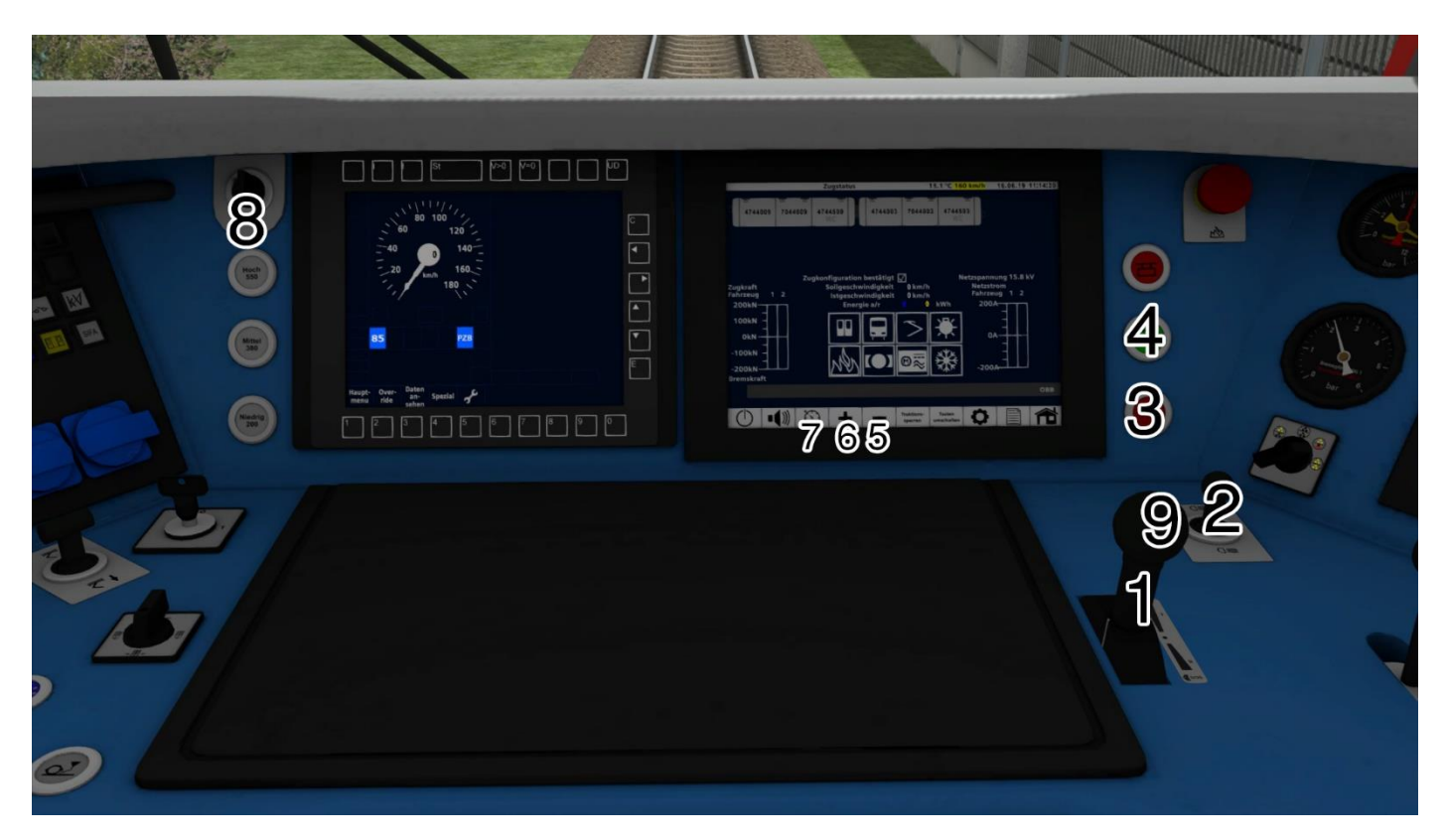

| 1 – Power Switch [ A / D ]                                 |
|------------------------------------------------------------|
| 2 – Headlights / High beam lights [ H ]                    |
| 3 – Parking Brake Set                                      |
| 4 – Parking Brake Release                                  |
| 5 – Reduce Cruising Speed [ C ]                            |
| 6 – Increase Cruising Speed [ Y ]                          |
| 7 – Activate Cruise Control [ Shift-A ]                    |
| 8 – Instrument Lights [ I/Shift-I ]                        |
| 9 – Roadrunner – Train Length Indicator [ E - press twice] |

### Other Key Assignments Relevant For This Screen

| PZB/Indusi On / OFF    | Shift-8 ]         |  |
|------------------------|-------------------|--|
| PZB Train Type [ Ctrl- | 8/ Ctrl+Shift+8 ] |  |

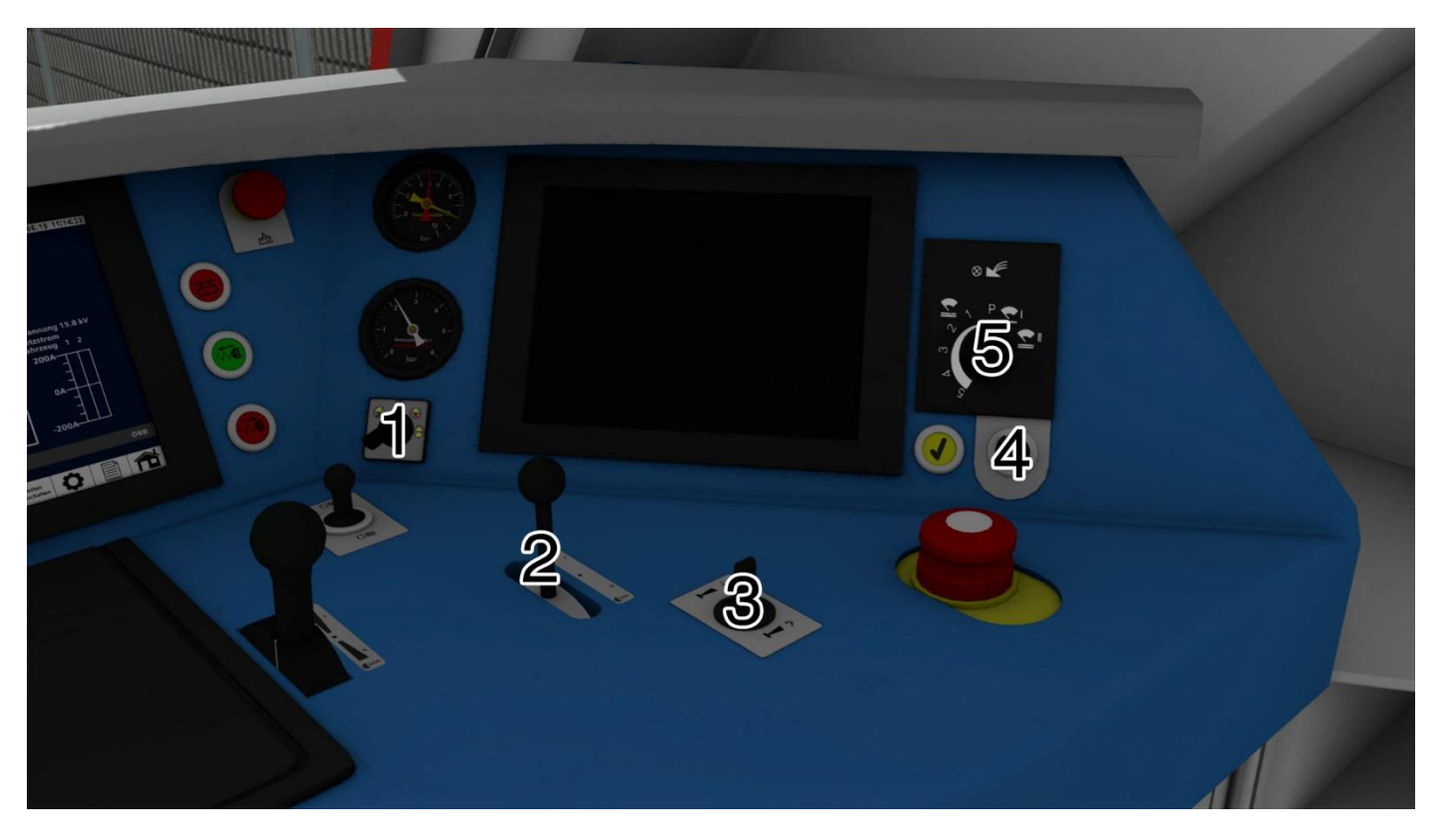

## **Train Operation**

### Start-Up Procedure:

> Turn the key

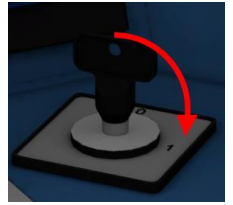

- > Select the direction of driving with the reverser [W/S]
- > If you wish you can switch on the instrument lights and the cab lights[I/L]

#### You are now ready to depart!

### **Operation:**

Make sure that you have completed the start-up procedure!

This train is driven with the cmbined power switch. To increase power move it forward [A], to slow down move it backwards [D]. When you stop the train, it will automatically engage the parking brake.

### Cruise Control:

The Cityjet has a function called "Hold Speed". Once you have achieved the speed you want to drive at, simply move the power selector to the zero position. The train will hold the current speed. To drive faster or slower move the power selector for or aft.

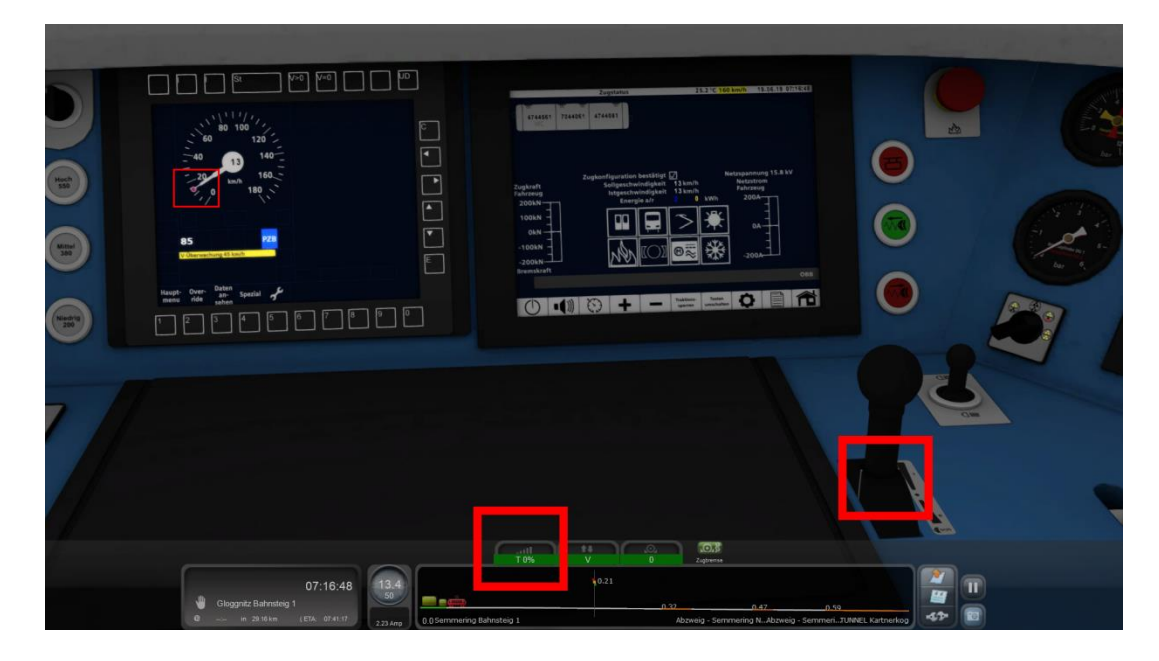

### Passenger Information System:

This 4744 series includes the passeger information system. This system allows you to play prerecorded announcements and change the destination boards. By default, only destination boards without announcements can be selected. A package containing station announcements can be downloaded at www.railworks-austria.at. By typing in the relevant numbers you can change the destination boards.

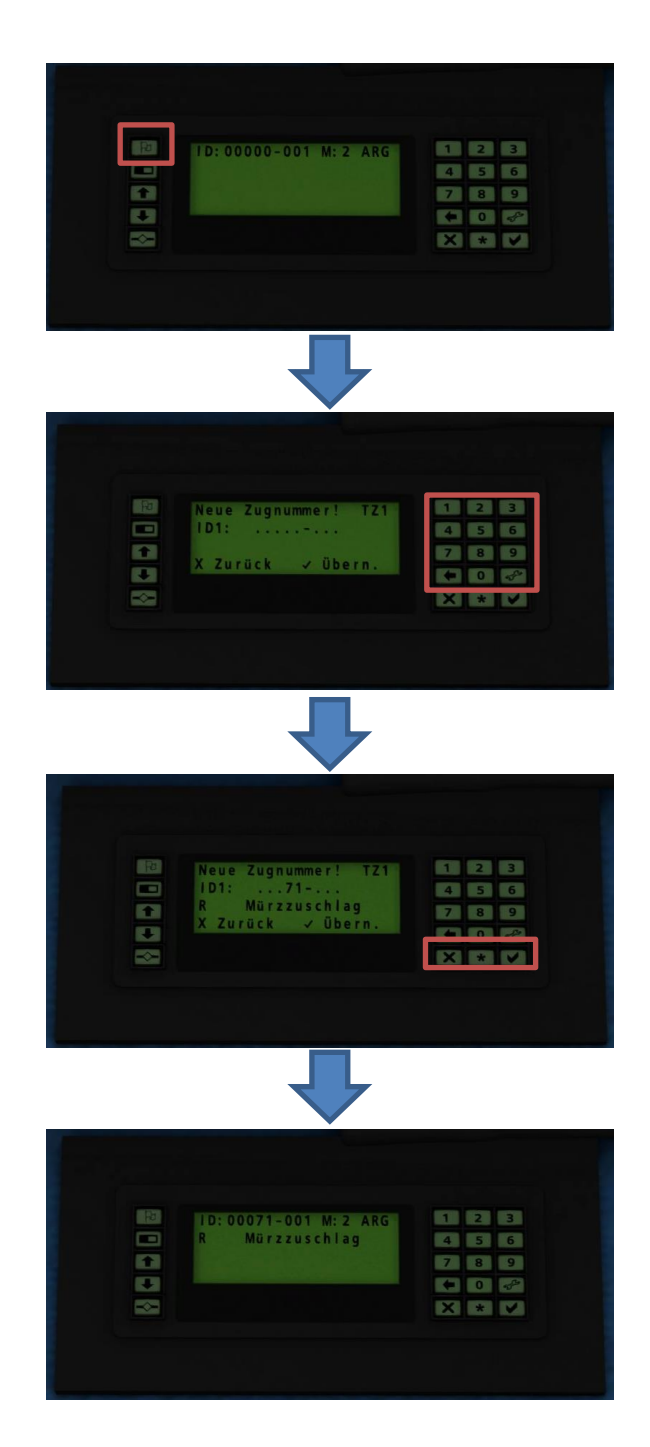

| Number | Destination             |
|--------|-------------------------|
| 1      | S 1 Wien Meidling       |
| 2      | S 1 Wien Floridsdorf    |
| 3      | S 1 Gänserndorf         |
| 4      | S 2 Wien Meidling       |
| 5      | S 2 Wien Floridsdorf    |
| 6      | S 2 Wien Liesing        |
| 7      | S 2 Mödling             |
| 8      | S 2 Wolkersdorf         |
| 9      | S 2 Mistelbach          |
| 10     | S 2 Laa/Thaya           |
| 11     | S 3 Wr. Neustadt Hbf    |
| 12     | S 3 Leobersdorf         |
| 13     | S 3 Wien Liesing        |
| 14     | S 3 Wien Meidling       |
| 15     | S 3 Wien Floridsdorf    |
| 16     | S 3 Korneuburg          |
| 17     | S 3 Stockerau           |
| 18     | S 3 Hollabrunn          |
| 19     | S 4 Wr. Neustadt Hbf    |
| 20     | S 4 Leobersdorf         |
| 21     | S 4 Wien Meidling       |
| 22     | S 4 Wien Floridsdorf    |
| 23     | S 4 Stockerau           |
| 24     | S 4 Absdorf-Hippersdorf |
| 25     | S 7 Wolfsthal           |
| 26     | S7 Flughafen Wien (VIE) |
| 27     | S 7 Wien Floridsdorf    |
| 28     | S 7 Wolkersdorf         |
| 29     | S 7 Mistelbach          |
| 30     | S 7 Laa/Thaya           |
| 31     | S50 Neulengbach         |
| 32     | S50 Tullnerbach         |
| 33     | S50 Unter Purkersdorf   |
| 34     | S50 Wien Westbahnhof    |
| 35     | S50 St. Pölten Hbf      |
| 36     | S80 Wien Aspern Nord    |
| 37     | S80 Unter Purkersdorf   |
| 38     | S80 Wien Hütteldorf     |
| 39     | S80 Wien Hbf            |
| 40     | S80 Wien Meidling       |
| 41     | S 1 Graz Hbf            |
| 42     | S 1 Bruck a.d.Mur       |
| 43     | S 5 Graz Hbf            |
| 44     | S 5 Spielfeld-Stra&     |
| 45     | S 8 Unzmarkt            |
| 46     | S 8 Leoben              |
| 47     | S 8 Bruck a.d.Mur       |
| 48     | S 9 Bruck a.d.Mur       |
| 49     | S 9 Kapfenberg          |
| 50     | S 9 Mürzzuschlag        |
| 51     | REX Mürzzuschlag        |
| 52     | REX Bruck a.d.Mur       |
| 53     | REX Graz Hbf            |
| 54     | REX Spielfeld-Straß     |
| 55     | REX Wien Hbf            |

| 56  | REX Salzburg Hbf       |
|-----|------------------------|
| 57  | REX Wörgl Hbf          |
| 58  | REX Saalfelden         |
| 59  | REX Wien Westbahnhof   |
| 60  | REX Wien FJB           |
| 61  | REX Sigmundsherberg    |
| 62  | REX Gmünd              |
| 63  | REX Ceske Velenice     |
| 64  | REX Wr. Neustadt       |
| 65  | REX St. Pölten Hbf     |
| 66  | REX Amstetten          |
| 67  | REX St. Valentin       |
| 68  | REX Deutschkreuz       |
| 69  | REX Wulkaprodersdorf   |
| 70  | REX Pamhagen           |
| 71  | R Mürzzuschlag         |
| 72  | R Semmering            |
| 73  | R Paverbach-Reichenau  |
| 74  | R Laa/Thava            |
| 75  | R Straßwalchen         |
| 76  | R Wien Floridsdorf     |
| 77  | R Wien Meidling        |
| 78  | R Wien Hbf             |
| 79  | R Wien Westbahnhof     |
| 80  | R Retz                 |
| 81  | R Wolfsthal            |
| 82  | R Wr. Neustadt Hbf     |
| 83  | R St. Pölten Hbf       |
| 84  | R Pöchlarn             |
| 85  | R Amstetten            |
| 86  | R St. Valentin         |
| 87  | R Waidhofen/Ybbs       |
| 88  | R Kleinreifling        |
| 89  | R Flughafen Wien (VIE) |
| 90  | REX Unzmarkt           |
| 91  | REX Leoben             |
| 92  | R Selzthal             |
| 93  | REX Selzthal           |
| 94  | R Schladming           |
| 95  | REX Schladming         |
| 96  | R Bischofshofen        |
| 97  | REX Stainach-Irdning   |
| 98  | R Stainach-Irdning     |
| 99  | R St. Michael          |
| 100 | REX St. Michael        |
| 101 | R Bernhardsthal        |
| 994 | Bitte nicht einsteigen |
| 995 | Regionalexpress        |
| 996 | Regionalzug            |
| 997 | S-Bahn                 |
| 998 | PROBEFAHRT             |
| 999 | SONDERFAHRT            |

## PZB90

PZB stands for "Punktfoermige Zugbeeinflussung" and is a system designed to monitor the train driver's action. The actual system is very complex. This is only a brief summary that will help you to use it correctly and avoid emergency brakes.

#### How does it work?

All locos and driving trailers are equipped with a sensor on the bogies. These exchange information with magnets that are placed at specific points along the line. The magnets in turn are linked to the signalling system.

Whenever a signal changes to "stop" or "pass at 60 km/h" the magnet transmits this information via the sensors into the on-board PZB system. The relevant information is displayed on the main screen in the cab. If the driver ignores the information or fails to follow the required procedures the system initiates an emergency stop.

### Changing Train-Mode:

Before you set off you will have to tell the system what kind of train you are in. In simple terms there are two different modes linked to two different maximum speeds.

Train type O: This is the standard setting for all high speed and fast passenger services

Train type U: Trains that are limited to 105 km/h

You can select the train type by pressing **Ctrl+8** and **Ctrl+Shift+8**. This will move the selection up and down.

When you select train mode O. The blue 85 light on the PZB display will light up. If you select train mode U the blue 55 light will light up.

#### **Restrictive mode**

When you first boot up the system you may notice that the blue squares indicating the selected train type are flashing. Whenever this is the case it means that the system has gone into restrictive mode. As long as this mode is active the train is limited to 40 km/h. If you exceed this speed the system will initiate an emergency brake.

You can free yourself from this system by pressing the "free" button [ Numpad End ].

Please note that sometimes the system won't allow you to free yourself. You will have to drive at 40 km/h until the restrictive mode is lifted. This mode was introduced after a major train crash in Germany. It restricts the train to a low speed in certain situations.

#### **Driving with PZB90**

When you approach a warning signal and it shows two green lights you do not have to do anything.

If the warning signal shows yellow lights or green and yellow lights, it means that the next main signal either shows "stop" (red) or "proceed at limited speed". In both cases you must tell the system that you have seen the warning signal. Once you pass it you have 4 seconds to press "acknowledge" [Numpad Page Down ]. Failure to do so will result in an emergency brake.

After that you must slow the train down. There are several rules regarding the slowing down process which differ for each train type. Passenger trains must be slowed down to 85 km/h within 23 seconds. If you don't slow down fast enough, the system will engage the emergency brakes.

**Note:** Should you slow down and then pass a combined main – warning signal where the warning signal shows anything else but two greens you will have to acknowledge the warning signal again.

If you get an emergency brake you will have to wait until the train has come to a complete stop. Move the reverser into the neutral position and press "Free" switch **[Numpad End ]** and wait until the brakes have been released.

You will be in restricted mode and won't be allowed to free yourself from it. Proceed at 40 km/h until the system is happy for you to drive any faster (The blue squares on the display will stop flashing).

## SIFA

Sifa stands for Sicherheitsfahrschaltung (safety driving switch) and is a system designed to check if the driver is still alert.

There is a pedal underneath the desk on which the driver can rest his feet. Every few seconds he must press the pedal down. If he fails to do so an aural warning will start to sound. If the pedal is still not pressed the train will engage an emergency brake.

To press the pedal, use the space key.

In case of an emergency brake, the pedal needs to be pressed. After pressing the pedal, the power switch must be set to "B" (brake position) to release the brakes. When the brakes are fully released you can continue driving.

You can activate and de-activate this system by pressing Shift+7. By default the SIFA is always active.

## **Included Rolling Stock and Scenarios**

ÖBB 4744 (Four doors per side)

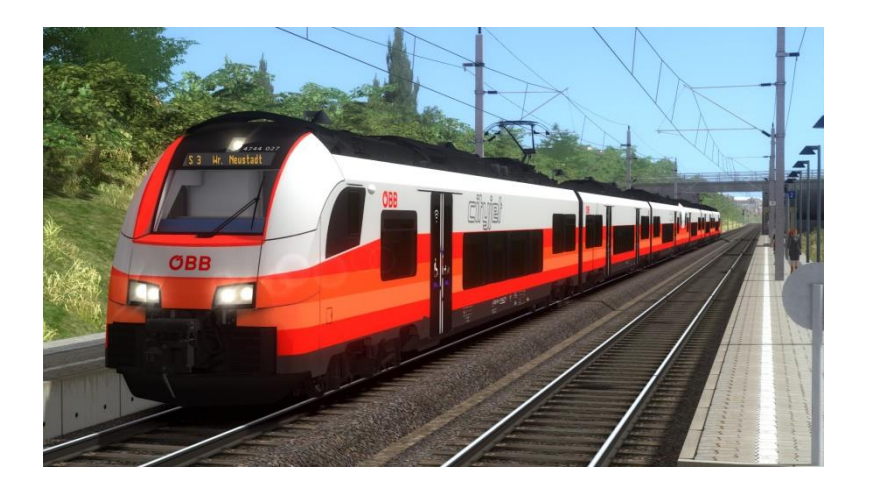

### Scenarios:

All Scenarios require the DTG Semmeringbahn, available on the steam store: <u>http://store.steampowered.com/app/325990/Train\_Simulator\_Semmeringbahn\_Mrzzuschlag\_to\_</u> <u>Gloggnitz\_Route\_AddOn/</u>

### [Cityjet] Replacement train

Time: 60min

**Difficulty: Medium** 

### [Cityjet] Round trip

Time: 25min

Difficulty: Medium

### [Cityjet] Regional train on Semmering

Time: 50min

Difficulty: Medium